If you are really un-happy with view mail you can look through the follow directions and see if they will work for you with your email server.

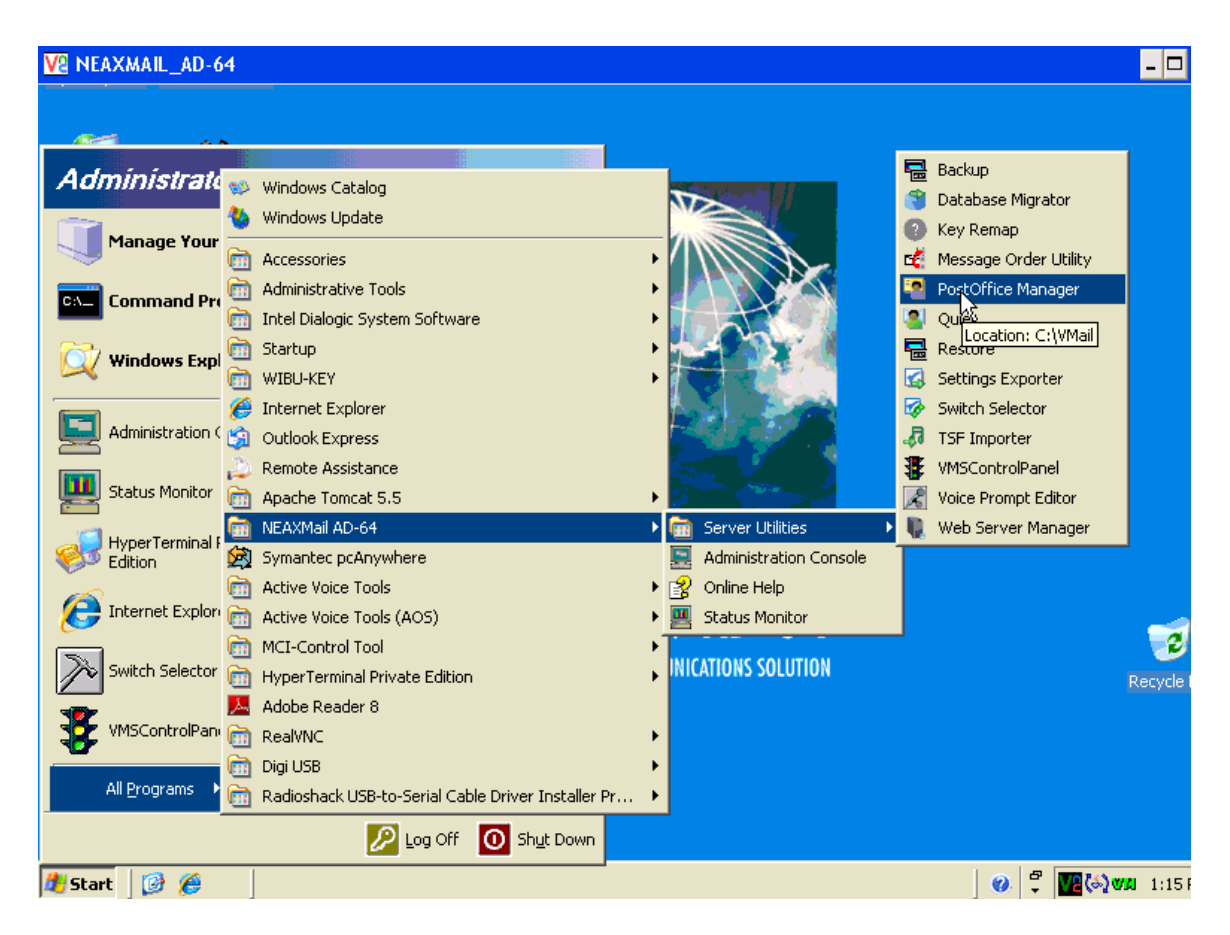

From the voicemail computer run the Post Office Manager

| VA NEAXMAIL_AD-64                              |                                  | ב   |
|------------------------------------------------|----------------------------------|-----|
|                                                | Post Office Manager              |     |
| S 😴                                            | Existing post offices            |     |
| My Network Symantec<br>Places pcAnywhere       | TTMOL                            |     |
| Internet VMSInfo.txt                           |                                  |     |
| Explorer                                       |                                  |     |
| Administration Security<br>Console Configurati | Post office details              |     |
|                                                | IMAP server:                     |     |
|                                                | IMAP port number: U SMTP server: |     |
| Backup Adobe Reader<br>8                       | SMTP port number: 0              |     |
|                                                | Domain name:                     | 1   |
| Restore                                        | Timeout (seconds): 0 Recyc       | e E |
|                                                | Help Close                       |     |
| Status Monitor                                 |                                  |     |
| 💐 Start 🛛 👩 🏀 👘 🔯 Post Office                  | • Manager 🛛 🖉 🎬 🍪 🐲 1:1          | 7 F |

In the post office manager Click add to add your email server

| V2 NEAXMAI           | L_AD-64                |                        |                  |                   |              | - 🗆                |
|----------------------|------------------------|------------------------|------------------|-------------------|--------------|--------------------|
| My Network<br>Places | Symantec<br>pcAnywhere | Existi                 | t Office Manager |                   | ×            |                    |
| Internet<br>Explorer | VMSInfo.txt            | Add/Edit Post Office - | Basic            | Frit              | <u>×</u>     | 1                  |
| Administration       | Security               | IMAP server:           |                  | IMAP port number: | 143<br>25    |                    |
| Console              | Configurati            | Domain name:           | vanced           | Timeout (seconds) | 10<br>Cancel |                    |
| Restore              |                        | Do<br>Tir              | meout (seconds): |                   |              | ार्ड<br>Recycle F  |
| Status Monitor       |                        |                        |                  |                   |              |                    |
| 🏄 Start 🛛 [          | ) 🏉 📋                  | 🙋 Post Office Manage   | er               |                   |              | 🕖 🏹 🔽 🍪 WAI 1:18 F |

Fill in the information for your email server, and then click on the advanced button.

|                                                                           | L_AD-64                                                           |                                                                      |                                                                                                    |                  |
|---------------------------------------------------------------------------|-------------------------------------------------------------------|----------------------------------------------------------------------|----------------------------------------------------------------------------------------------------|------------------|
| My Network<br>Places<br>Internet<br>Explorer<br>Administration<br>Console | Symantec<br>pcAnywhere<br>WMSInfo.txt<br>Security<br>Configurati. | Add/Edit Post Of<br>Post office name<br>IMAP server:<br>SMTP server: | Post Office Manager   Add/Edit Post Office - Advanced   Default email settings   Email username:   Email username:   Email username:   Email username:   Password:   Options   Password Case   Mixed-case Passwords   Image: Allow replies to anyone (email)   Image: Use time restrictions |                  |
| Backup<br>Restore<br>Status Monitor                                       | Adobe Reade                                                       | Help                                                                 | Time restrictions     Cancel       Restrict time begin     1:18:55 PM       Help     OK                                                                                                    | <b>2</b><br>ycle |
| 🍂 Start 🛛 🧯                                                               | ) 🏉 👔                                                             | 2 Post Office N                                                      | lanager 🛛 🤣 🖓 🕅 1                                                                                                    | :191             |

Fill in the email setting in the advanced box if your email server requires SMTP authentication. Then click ok to close the 2 boxes that are open

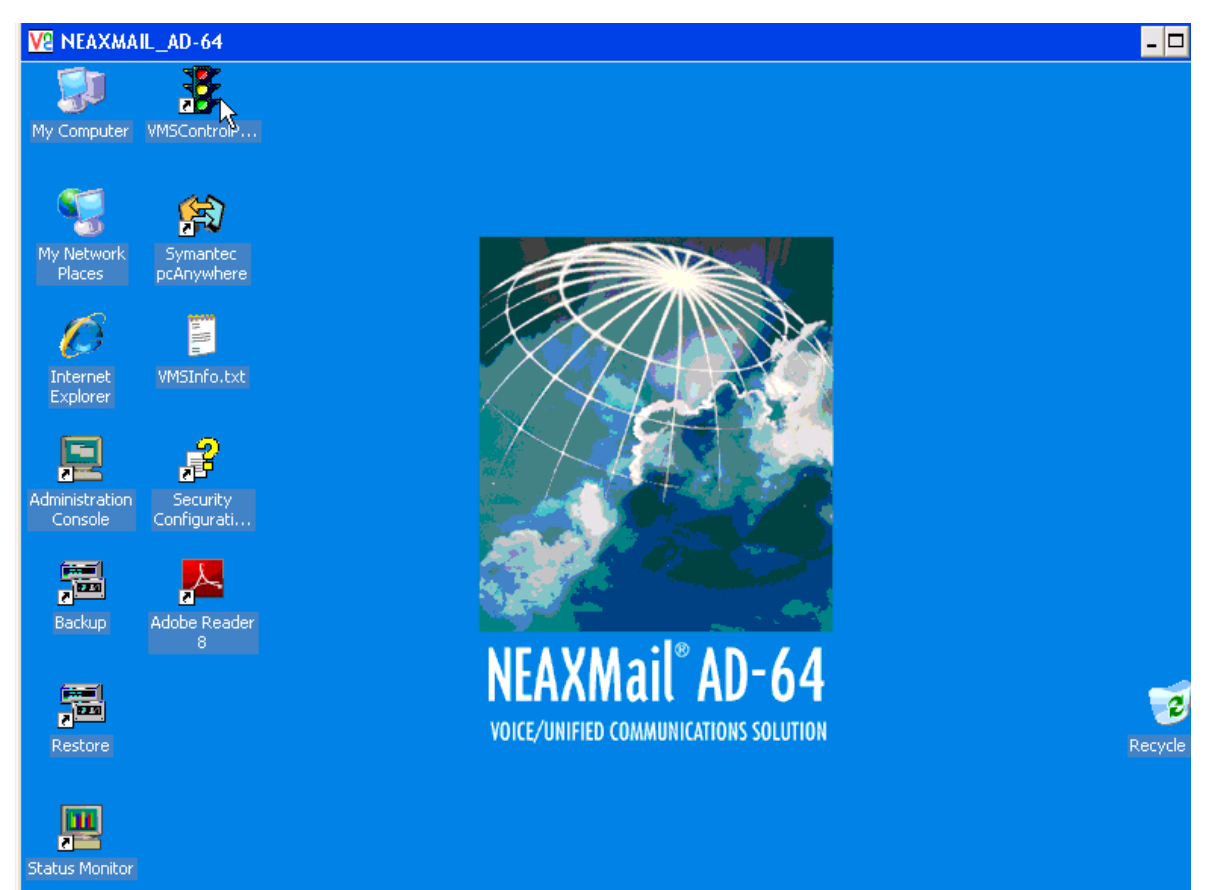

Next you must shutdown the voicemail application. Click on the VMS Control Panel icon on the windows desktop.

| Va NEAXMAIL_              | AD-64                                                                                                    | - 🗆                  |
|---------------------------|----------------------------------------------------------------------------------------------------|----------------------|
| My Network S<br>Places po | Voice Mail Lontrol Panel Voice Mail Status: Stop BUSINESS MESSAGING SOLUTION                                                                                                    |                      |
| Internet<br>Explorer VI   | Installation Checklist Maintenance Utilities Troubleshooting Voice Board Drivers Status: Dialogic Service Release 5.1.1 Feature Pack 1 Service Update 123 Show All Versions               |                      |
| Administration<br>Console | Voice Mail Server and Console         Status: Installed NEAXMail AD-64 v2.5.0.8         Configure       Show Languages       Patch         Update Key       Display Key       Display Key |                      |
| Restore                   | ASR and TTS Language Packs Status: Not Installed ASR Service Status: Not Installed TTS Service Status: Not Installed Configure Show Languages                                             | Recycle              |
| Status Monitor            |                                                                                                    | (ଚ <b>ୁ ଏୟ</b> 1:30) |

Click the stop button in the upper right hand corner of the VMS control Panel, Once the stop light turns red the Stop button will change to a Start button, Click on the start button to re-restart the voicemail (this takes 4-5 minutes) When the stop light turns green proceed to the next step.

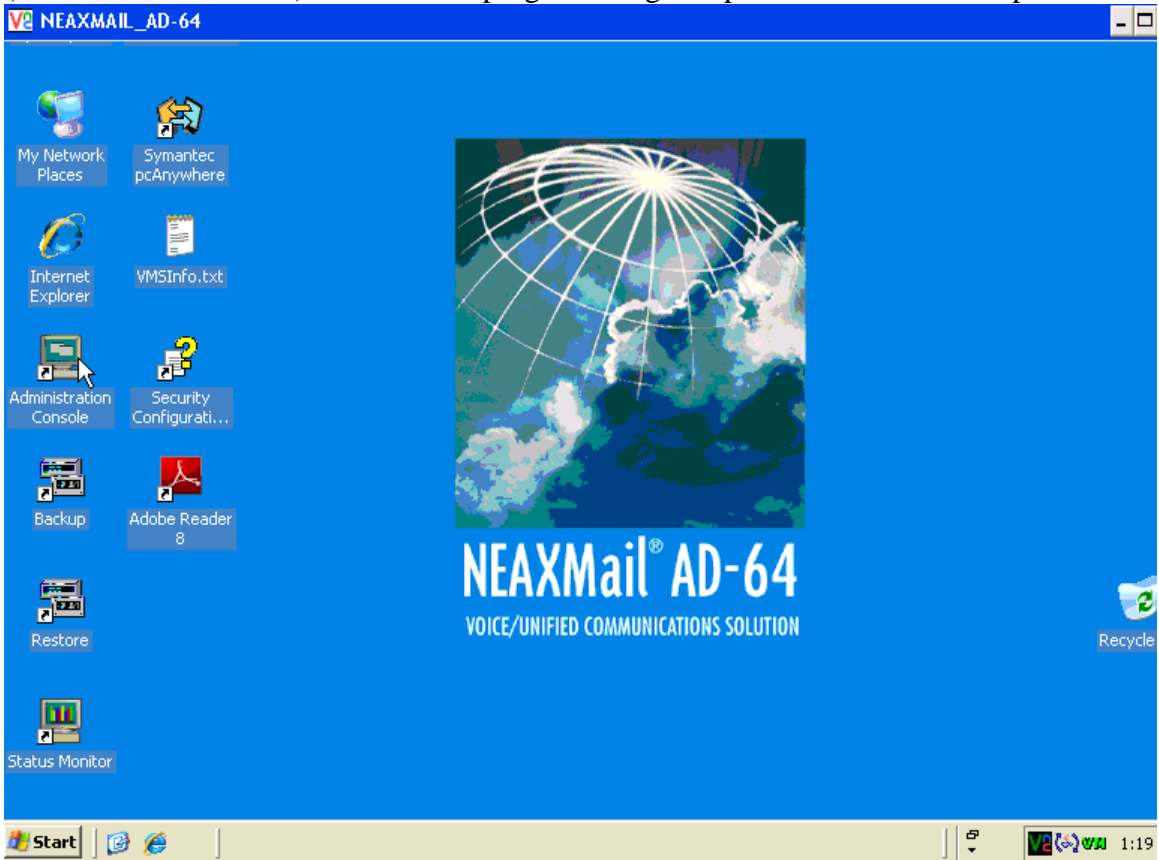

On the windows desktop click on the administration Console icon.

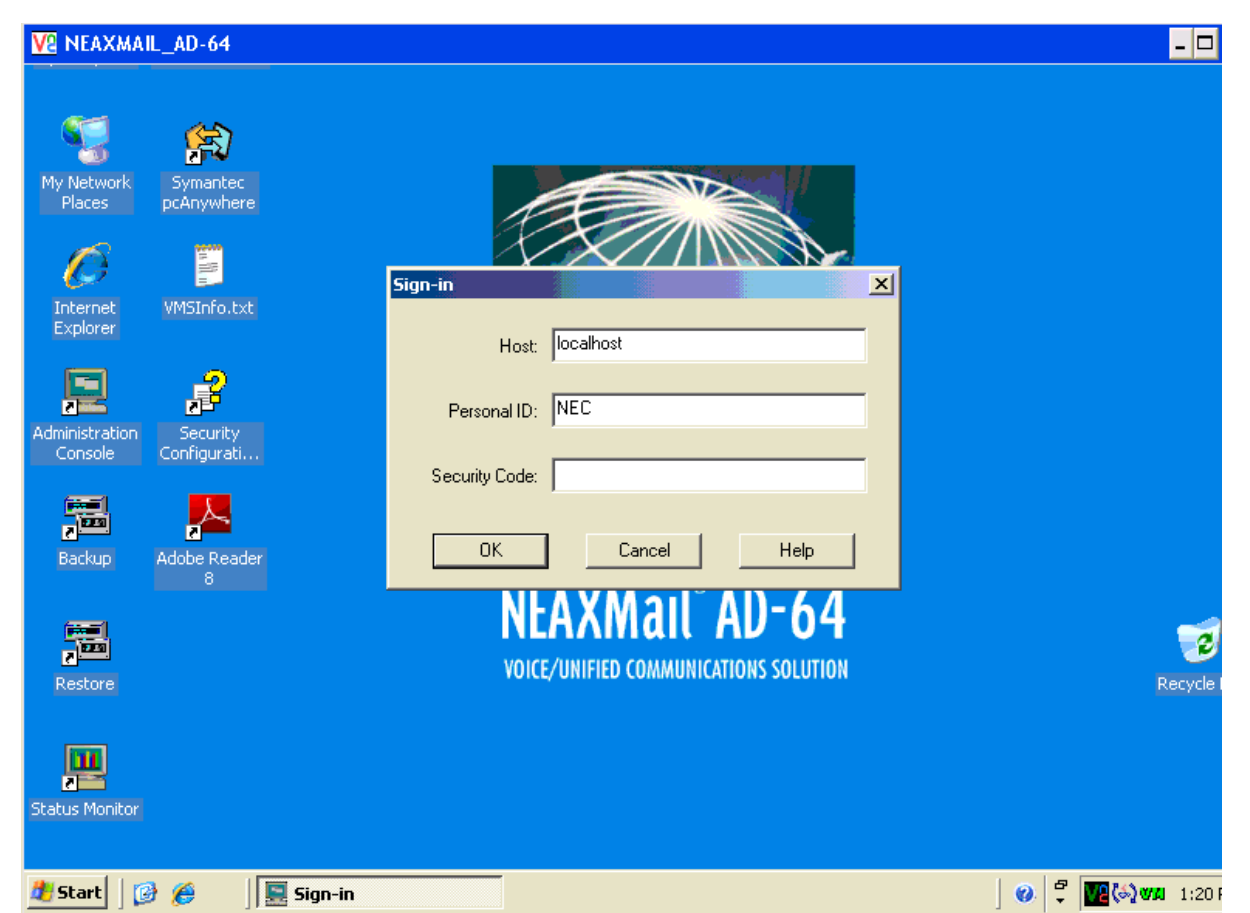

Enter 632 in the personal ID field, if log in fails try entering 886 for the security code.

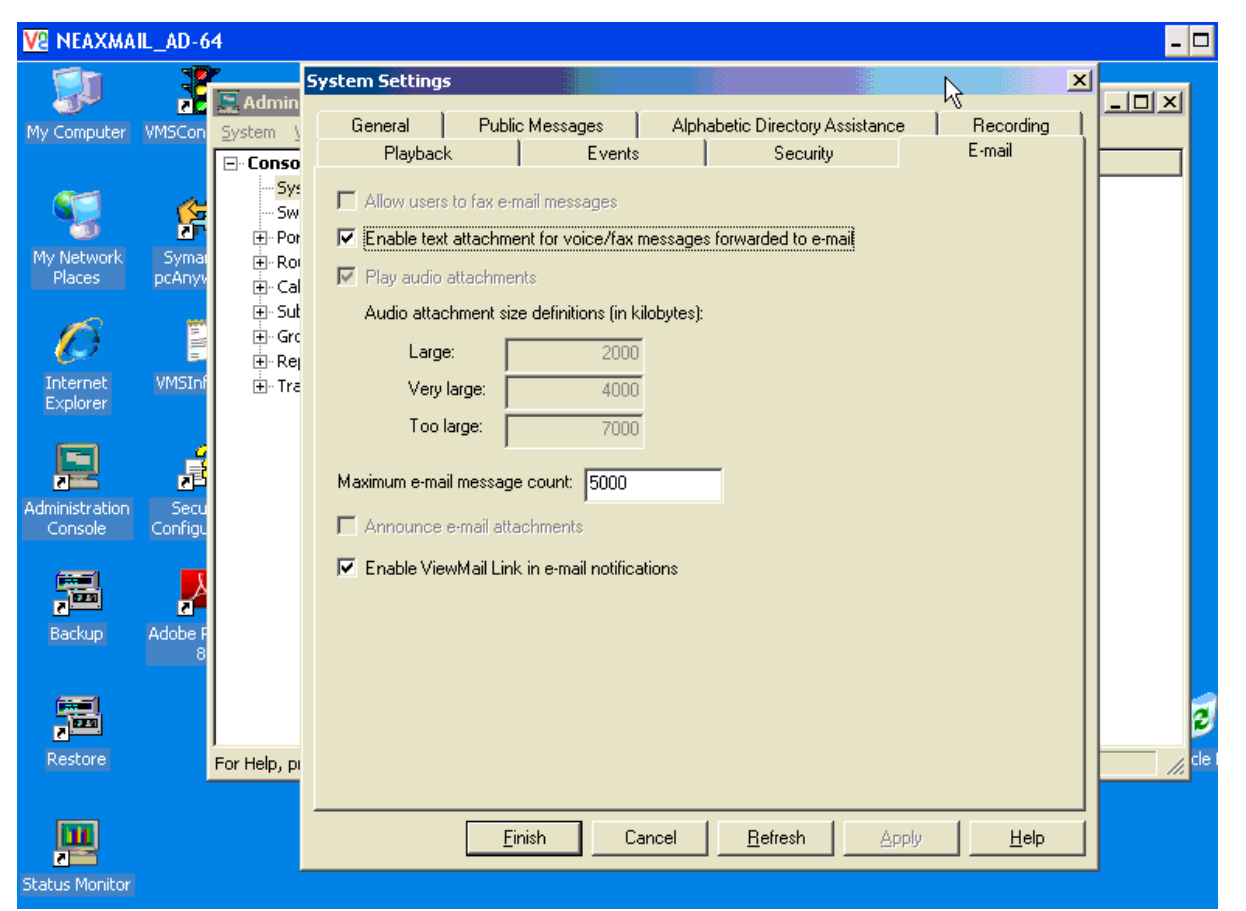

Click on the system settings from the drop down menu, make sure Email attachment is checked. Then click finish.

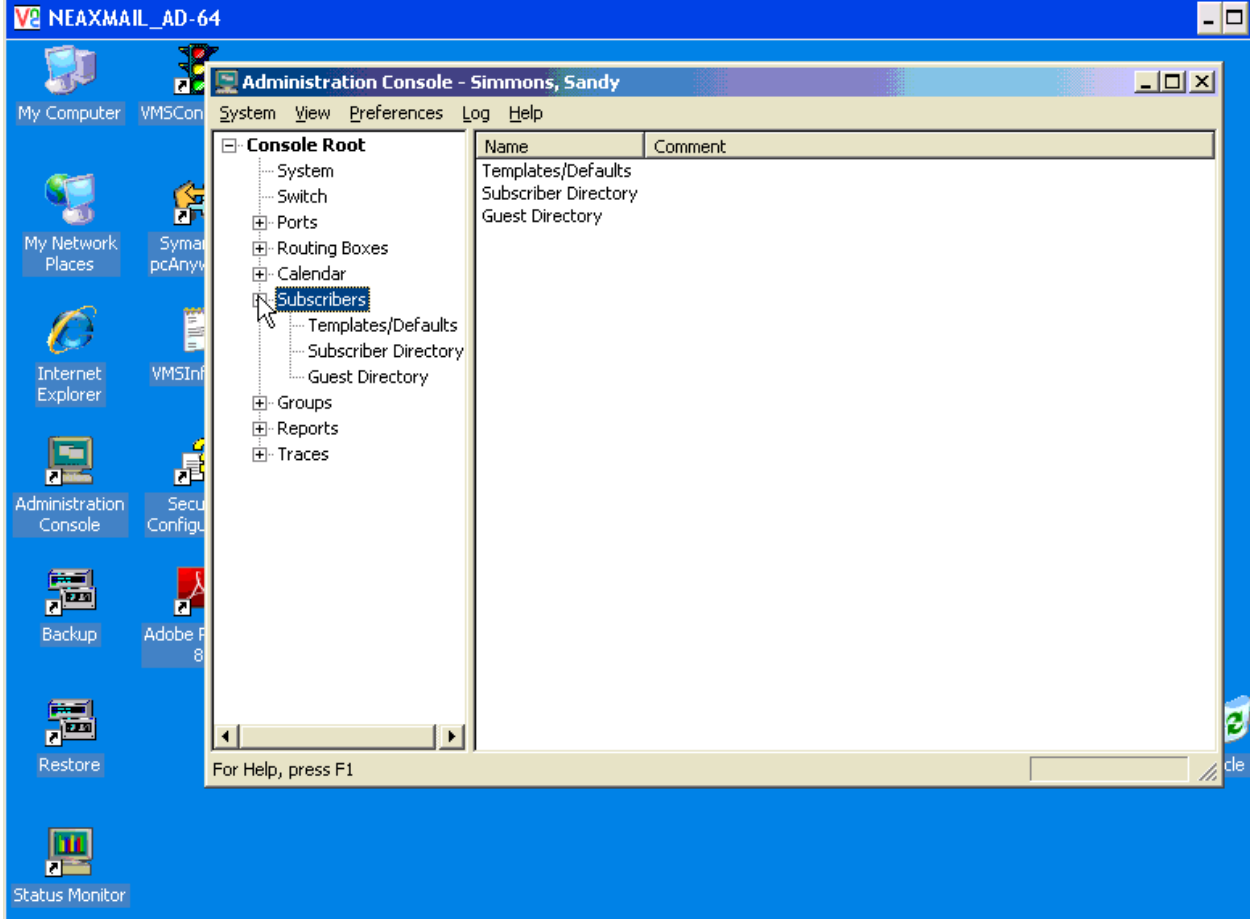

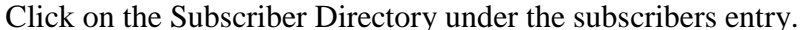

| V2 NEAXMA       | IL_AD-6                                                                      | 4                          |                     |                |                 |              |              | - 🗆     |
|-----------------|------------------------------------------------------------------------------|----------------------------|---------------------|----------------|-----------------|--------------|--------------|---------|
|                 | 7                                                                            | 8                          |                     |                |                 |              |              |         |
| - 19°           | 25                                                                           | 📃 Administration Console - | Simmons, Sandy      |                |                 |              |              | ×       |
| My Computer     | uter VMSCon <u>S</u> ystem <u>V</u> iew <u>P</u> references <u>Log H</u> elp |                            |                     |                |                 |              |              |         |
|                 |                                                                              | 🖃 Console Root             | Name                |                | Personal ID     | Extension    |              |         |
|                 | 4                                                                            | System                     | Alexander, Nelson   |                | 93574           | 3574         |              |         |
|                 |                                                                              | Switch                     | Ayscue, Susan       |                | 93503           | 3503         |              |         |
|                 |                                                                              | . Ports                    | Barnhart, Heather   |                | 93765<br>99501  | 3765         |              |         |
| Places          | DCADVI                                                                       | Routing Boxes              | Benner Jerul        |                | 93706           | 3706         |              |         |
| - Hocos         | Described a                                                                  |                            | Benner, Leanne      |                | 94210           | 4210         |              |         |
|                 | 224                                                                          |                            | Bodkin, Lisa        |                | 93408           | 3408         |              |         |
|                 |                                                                              | - Templates/Defaults       | Boggs, Monica       |                | 93731           | 3731         |              |         |
|                 |                                                                              | Subscriber Directory       | Bowmank Sorie       |                | 94211           | 4211         |              |         |
| Internet        | VMSInt                                                                       | Guest Directory            | Breeden, Susan      |                | 93624           | 3624         |              |         |
| Explorer        |                                                                              | Groups                     | Brown, Pat          |                | 93504           | 3504         |              |         |
|                 |                                                                              | . Reports                  | Brunk, Lator        |                | 93403<br>94060  | 3453<br>4360 |              |         |
|                 | E E                                                                          | i Traces                   | Burks Ben           |                | 93725           | 3725         |              |         |
|                 | 20                                                                           | 1                          | Coulter, Kathy      |                | 93402           | 3402         |              |         |
| Administration  | Secu                                                                         | 1                          | Couperthwaite, Vyrl |                | 94391           | 4391         |              |         |
| Console         | Configu                                                                      | 1                          | Cubbage, Johnny     |                | 93556           | 3556         |              |         |
|                 |                                                                              | 1                          | D27                 |                | 96502           | 6502         |              |         |
|                 | Å                                                                            | 1                          | D27                 |                | 93518           | 3518         |              |         |
| S. and a second | 2                                                                            | 1                          | D37                 |                | 913517          | 13517        |              |         |
| Backup          | Adobe F                                                                      | 1                          | D55                 |                | 97200<br>92406  | 7200<br>9406 |              |         |
|                 | 8                                                                            | 1                          | Debrun Jacqueline   |                | 93821           | 3406         |              | -       |
|                 |                                                                              | 1                          | D'obran, o'doquonno |                | 55021           | 5021         |              |         |
|                 |                                                                              | L                          | <u>N</u> ew         | <u>D</u> elete | <u>R</u> efresh | Properties   | Reset        | 0       |
| Sizes.          |                                                                              |                            |                     |                |                 |              |              | 2       |
| Restore         |                                                                              | For Help, press F1         |                     |                |                 | 0 of         | 907 selected | i 🎢 cle |
|                 |                                                                              |                            |                     |                |                 |              |              |         |
| [mail           |                                                                              |                            |                     |                |                 |              |              |         |
| Щ               |                                                                              |                            |                     |                |                 |              |              |         |
|                 |                                                                              |                            |                     |                |                 |              |              |         |
| Status Monitor  |                                                                              |                            |                     |                |                 |              |              |         |

Find your extension from the list and double click on it.

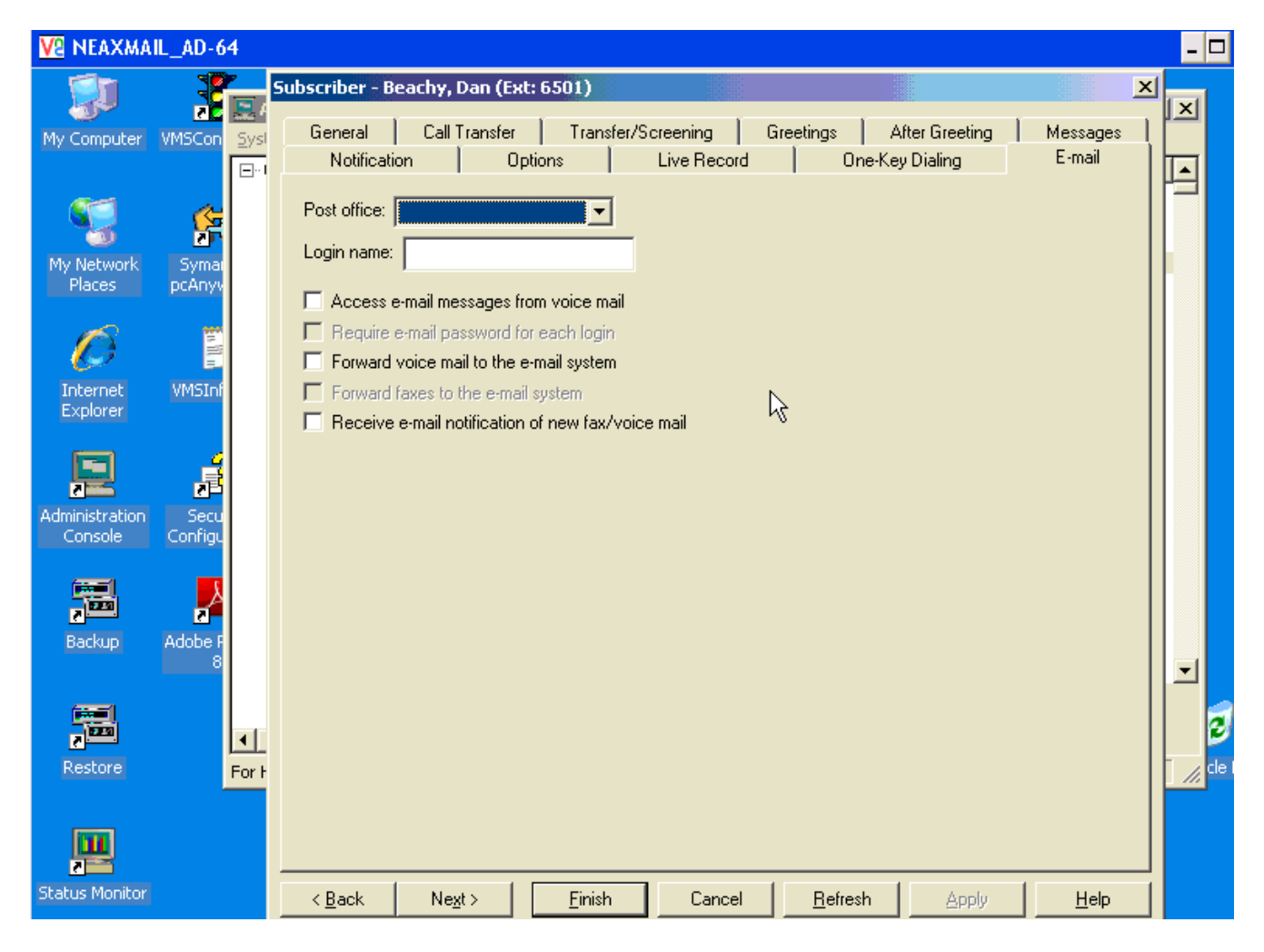

Select the email tab on the subscribers box that appears, select your post office you set up earlier, enter the login name. (this would be your email address name) Place a check box in the Forward voicemail to e-mail system. Click finish, and test to see if your voicemail gets forwarded to your email.